## Schüleranmeldung bei WebUntis

1. Öffne im Browser die Seite https://borys.webuntis.com/WebUntis/index.do#/basic/main

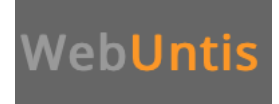

2. Melde Dich mit Deinem Namen nach folgendem Muster an:

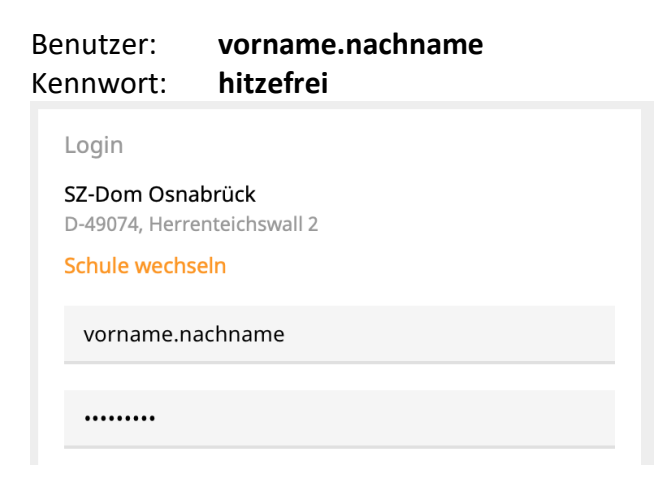

3. Nun musst Du ein **eigenes Kennwort** erstellen und anschließend wiederholen. Dabei müssen **folgende Regeln** eingehalten werden:

| Passwort ändern                                                                                                    |               |    |
|----------------------------------------------------------------------------------------------------|---------------|----|
| Die Einstellungen für Ihre Benutzergruppe<br>verlangen ein Passwort.                                                                                                    |               |    |
| Bitte geben Sie ein Passwort ein.                                                                                                    |               |    |
|                                                                                                    | ٩v            | ×  |
| Das Passwort muss mindestens 8 Zeichen la<br>Passwort muss Ziffern enthalten.<br>Passwort muss Sonderzeichen enthalten.<br>Passwort muss Großbuchstaben enthalten.<br>Passwort darf keine markante Ähnlichkeit z<br>Benutzernamen haben. | ang sei<br>um | n. |
| Passwort wiederholen                                                                                                    |               |    |
| Speichern                                                                                                    |               |    |

4. Gib Deine **E-Mail-Adresse** ein, damit Du darüber ggf. ein neues Kennwort bekommst. Klicke oben rechts auf Deinen Namen.

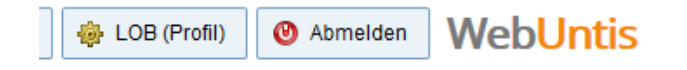

- 5. Nun gibst Du Deine E-Mail-Adresse ein. Nimm die IServ-E-Mail-Adresse. Diese ist aufgebaut nach folgendem Muster: vorname.nachname@dom-obs.de
- 6. Klicke anschließend auf Speichern!